## HƯỚNG DĨN SỬ DỤNG HỆ THỐNG E – LEARNING DÀNH CHO GIẢNG VIÊN

(https://elearning.ctu.edu.vn)

Hướng dẫn sử dụng gồm các phần sau:

- 1. Đăng nhập
- 2. Đăng xuất
- 3. Thêm khóa học
- 4. Chỉnh sửa cài đặt khóa học
- 5. Xóa khóa học
- 6. Các thao tác trên khóa học
- 7. Thêm đề thi
- 8. Thêm tập tin
- 9. Thêm thư mục
- 10. Nhóm và tổ
- 11. Bài tập nhóm
- 12. Phòng họp trực tuyến
- 13. Tập tin cá nhân
- 14. Diễn đàn tin tức
- 15. Quickmail
- 16. Hướng dẫn upload bài giảng dạng Webpage

## 1. Đăng nhập

Truy cập vào website https://elearning.ctu.edu.vn Bước 1: Nhập MSCB và mật khẩu (Tài khoản máy tính) Bước 2: Click "Đăng nhập"

| Đăng nhập Mã số cán bộ                                                        | Hệ thống học tập trực tuyến                                                                                                    |
|-------------------------------------------------------------------------------|----------------------------------------------------------------------------------------------------|
| Tên đăng nhập Đăng<br>(Tài kr<br>Mật khẩu Xem h<br>Nhớ tài khoản<br>Đảng nhập | nhập bằng TÀI KHOÁN MÁY TÍNH<br>hoãn đăng ký môn học đối với sinh viên và tài khoản nhập điểm đối với cán bộ).<br>hướng dẵn sử dụng |

#### 2. Đăng xuất

Bước 1: Click vào tên người dùng (Góc trên, bên phải) Bước 2: chọn "Thoát"

| ٨      | Q        | Tran 🗸      |
|--------|----------|-------------|
| -      | Tran Th  | i Tieu Loc  |
| Ê      | Lịch     |             |
| $\sim$ | Tin nhắ  | n           |
|        | Các tập  | tin cá nhân |
|        | Bài viết | diễn đàn    |
|        | Số chủ   | để          |
|        | My grad  | les         |
| •      | Thoát    |             |

## 3. Thêm khóa học mới

Bước 1: Chọn khoa

#### Khoá học

Khoa Công nghệ

Khoa Công nghệ Thông tin & Truyền thông

Khoa Dự bị Dân tộc

Khoa Khoa học Chính trị

- Khoa Khoa học Tự nhiên
- Khoa Khoa học Xã hội & Nhân văn
- Khoa Kinh tế

### Bước 2: Click nút "Thêm khóa học mới"

| Computer Networks (TTDIEN) |              |
|----------------------------|--------------|
| 💭 Mạng máy tính (LUUTD)    |              |
| Thêm                       | khoá học mới |

Bước 3: Điền các thông tin cần thiết

# Thêm khoá học mới

| - | Thông | tin | chung |  |
|---|-------|-----|-------|--|
|---|-------|-----|-------|--|

| mong un chung             | VL |                                                        |  |
|---------------------------|----|--------------------------------------------------------|--|
| Tên khóa học*             | ?  | Tên khóa học - Nhóm - Học kỳ - Năm học                 |  |
| Tên rút gọn của khoá học* | ?  | Mã học phần - Mã nhóm                                  |  |
| Khoa                      | ?  | Khoa Công nghệ Thông tin & Truyền thông 🔽 VD: CT111_N1 |  |
| Hiến thị khóa học         | ?  | Mở V<br>hắt đầu và                                     |  |
| Ngày bắt đầu khoá học     | ?  | 12 V October V 2017 V M Kết thúc cho<br>khóa học       |  |
| Ngày kết thúc khóa học    | ?  | 12 🗸 October 🗸 2018 🗸 🛗 🗹 Mở                           |  |

Tin học căn bản Nhóm 1  $\Box V1$  2016 2017

Bước 4: Lưu lại

Bước 5: Bật chế đọ tự ghi danh

- 1. Vào khóa học
- 2. Cài đặt phương thức ghi danh

# 🗱 KHU VỰC QUẢN TRỊ

튣 Quản trị Khoá học

- 📽 Chỉnh sửa các cài đặt
- 🖋 Bật chế độ chỉnh sửa
- 📽 Hoàn thành khóa học
- 🝃 Thành viên
  - 🚑 Người dùng đã ghi danh
  - Phương thức ghi danh
  - 警 Nhóm
  - 🖿 Các quyền
  - A Những người dùng khác
- 3. Kích hoạt "Tự ghi danh (Sinh viên)"
  - Click vào icon <sup> dể</sup> kích hoạt

| Tên                        | Thành<br>viên | Lên trên/Xuống<br>dưới | Chỉnh<br>sửa |              |
|----------------------------|---------------|------------------------|--------------|--------------|
| Manual enrolments          |               | •                      |              | Đã kích hoat |
| Guest access               | 0             | <b>↑ ↓</b>             | 0 🐠 🔅        |              |
| Tự ghi danh (Sinh<br>viên) |               | <b>^</b>               | 8 ● \$       |              |
| Thêm phương thức 🛛         | họn           | ~                      |              |              |

- Click vào icon et de thiết lập mật khẩu và thời hạn cho phép ghi danh.

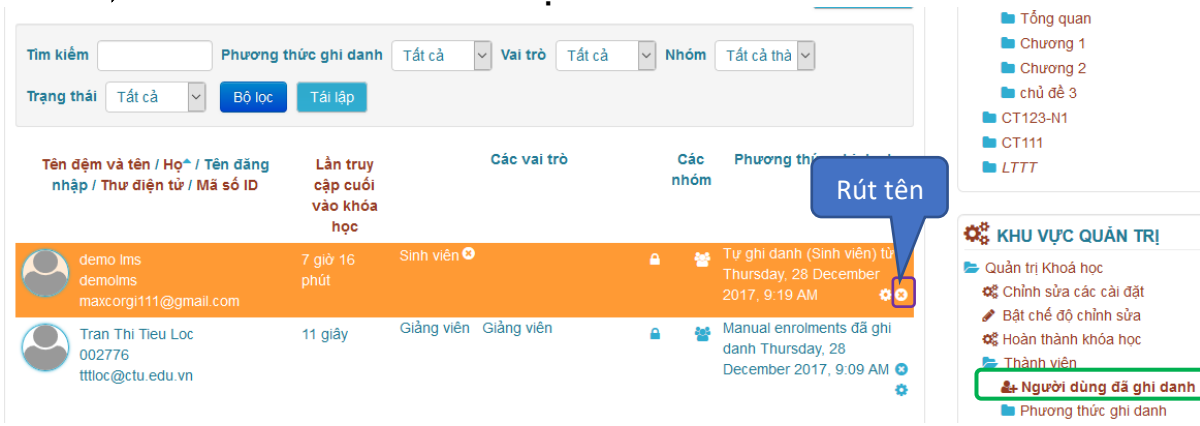

### 🗞 Rút tên sinh viên khỏi khóa học

### 🗞 Upload danh sách sinh viên

- Chuẩn bị file CSV gồm 2 cột:
  - Cột 1: MSSV
  - Cột 2: Nhóm (Nếu lớp học có phân thành nhiều nhóm nhỏ)

Nhóm đã được tạo trước đó.

- Nếu không phân nhóm thì chỉ cần 1 cột MSSV thôi.

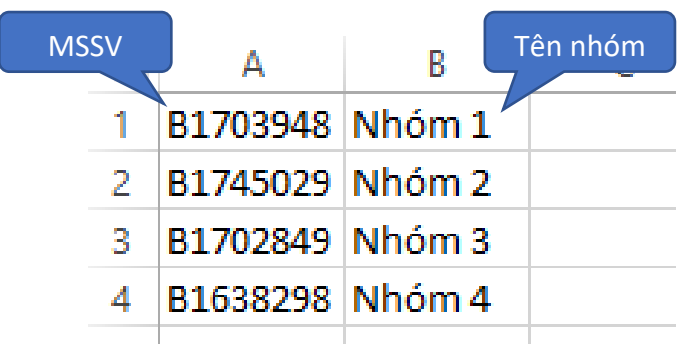

Sau khi tạo xong file danh sách:

Ở Khu vực quản trị chọn Quản trị khóa học → Thành viên → Bulk enrolments Upload danh sách sinh viên

| Ella legations            |                                                          | A UNA LÁ A RAVIE IVÍ                                                                                                    |
|---------------------------|----------------------------------------------------------|----------------------------------------------------------------------------------------------------|
| File location•            | Chọn một tếp Kích thước tối đa cho các tập tin mới: 50MB | Quản trị Khoá học<br>Schinh sửa các cải đặt                                                                                                    |
|                           | Có thể thêm các tập tin bằng cách kéo thă.               | <ul> <li>✔ Bật chế độ chĩnh sửa</li> <li>✔ Bật chế độ chĩnh sửa</li> <li>♥ Hoàn thành khóa học</li> <li>► Thành viên</li> <li>♣ Người dùng đã ghi danh</li> <li>■ Phương thức ghi danh</li> <li>♥ Nhương</li> </ul> |
| CSV delimiter             | Kiểm tra xem file CSV                                    | <ul> <li>Các quyển</li> <li>Những người dùng khác</li> </ul>                                                                                                    |
| Bảng mã                   | UTF-8 ngăn cách cột bằng                                 | Bulk enrolments     Bulk unenrolments                                                                                                    |
| Role to assign            | Sinh viên a chon tượng ứng                               | Rút tên tôi khỏi khoá học CT111 T Bộ lọc                                                                                                    |
| First column contains     | Login 🗸                                                  | Báo cáo<br>of Gradebook setup                                                                                                    |
| Create group(s) if needed | C6 🗸                                                     | <ul> <li>Sabibul</li> <li>Phục hồi</li> <li>Nhân dữ liêu</li> </ul>                                                                                                    |
| ate grouping(s) if needed | C6 🗸                                                     | C Tái lập                                                                                                    |
| Send me a mail report     | C6 ~                                                     | Quân trị hệ thống                                                                                                    |

### ♥ Rút tên hàng loạt sinh viên

Chuẩn bị danh sách sinh viên muốn rút tên (.CSV) gồm 1 cột MSSV (như trên). Ở khu vực quản trị, chọn Quản trị khóa học  $\rightarrow$  Thành viên  $\rightarrow$  Bulk unenrolments Upload danh sách sinh viên

|                       |                                                          | 🥨 KHU VỰC QUÂN TRỊ                                                                                                    |
|-----------------------|----------------------------------------------------------|----------------------------------------------------------------------------------------------------|
| File location*        | Chọn một tệp Kích thước tối đa cho các tập tin mới: 50MB | ᠵ Quản trị Khoá học                                                                                                    |
|                       | Có thể thêm các tập tin bằng cách kéo thă.               | <ul> <li>Schinh sửa các cải đật</li> <li>✓ Bật chế độ chỉnh sửa</li> <li>Schinh sửa</li> <li>Hoàn thành khóa học</li> <li>Thành viên</li> <li>Angười dùng đã ghi danh</li> <li>Phương thức ghi danh</li> </ul> |
| CSV delimiter         | ; ¥                                                      | Các quyển                                                                                                    |
| Bàng mã               | UTF-8 ~                                                  | <ul> <li>Những người dùng khác</li> <li>Bulk enrolments</li> <li>Bulk unenrolments</li> </ul>                                                                                                    |
| First column contains | Login                                                    | Rút tên tôi khôi khoá học CT111<br>T Bộ lọc                                                                                                    |
| Send me a mail report | Có v                                                     | Báo cáo<br>OG Gradebook setup                                                                                                    |
|                       | Những trường được đánh dấu * đòi hỏi phải có nội dung.   | ▲ Sao lưu ▲ Phục hồi ★ Nhậc đữ tiêu                                                                                                    |

## 4. Chỉnh sửa các cài đặt khóa học

Ở khu vực quản trị, chọn "Chỉnh sửa các cài đặt"

KHU VỰC QUẢN TRỊ
 Quản trị Khoá học
 Chỉnh sửa các cài đặt
 Bật chế độ chỉnh sửa
 Hoàn thành khóa học
 Thành viên

#### 5. Xóa khóa học

Bước 1: Quản trị hệ thống  $\rightarrow$  Khóa học  $\rightarrow$ Thêm/Sửa các khóa học

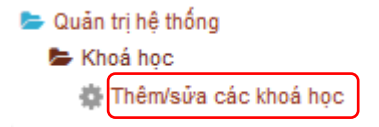

#### Danh mục khoá học

#### Khoa Công nghệ Thông tin & Truyền thông

| 붵 Khoa Công nghệ                                    | 12 🞲 | Tạo khóa học mới   Mỗi trang: 20 🔻                          |              |
|-----------------------------------------------------|------|-------------------------------------------------------------|--------------|
| Khoa Công nghệ Thông tin & Truyền thông             | 12 🎲 | Kỹ THUẬT XỬ LÝ ẢNH ( LÊ MINH LÝ )                           |              |
| 🖹 Khoa Dự bị Dân tộc                                | 0 🞲  | vd                                                          | <b>\$8</b> ® |
| 📔 Khoa Khoa học Chính trị                           | 3 💱  | Tin Học Căn Bản ( LÊ MINH LÝ )                              |              |
| 📄 Khoa Khoa học Tự nhiên                            | 0 🞲  | Mạng máy tính căn bản-TN205 (Hoàng Minh Trí)                | TN205        |
| 睯 Khoa Khoa học Xã hội & Nhân văn                   | 0 💝  | Tin học căn bản_TN033_TN034 (Hồ Văn Tú)                     | TN033_TN034  |
| 📔 Khoa Kinh tế                                      | 45 🎲 | Lập trình .NET_TN207 (Hồ Văn Tú)                            | TN207        |
| 📄 Khoa Luật                                         | 0    | Phát triển ứng dụng trên thiết bị di động_TN216 (Hồ Văn Tú) | TN216        |
| 📙 Khoa Môi trường & Tài nguyên Thiên nhiên          | 3 🎲  | Quản trị hệ thống mạng                                      |              |
| 📔 Khoa Ngoại ngữ                                    | 1 69 | LTTT                                                        | 🌣 🛚 🕫        |
| <mark>h</mark> Khoa Nông nghiệp & Sinh học Ứng dụng | 3 🎲  | Tin học căn bản                                             | 🌣 🖸 👁        |
| 📔 Khoa Phát triển Nông thôn                         | 0 🖏  | Computer Networks (TTDIEN)                                  | CT112        |
| 붵 Khoa Sau đại học                                  | 0 🖏  | Mạng máy tính (LUUTD)                                       |              |

Bước 3: Click vào icon <sup>3</sup> để xóa khóa học

Những khóa học nào do quý thầy/cô tạo sẽ xuất hiện các icon
 bên phải.
 Chỉnh sửa các cài đặt khóa học

- <sup>3</sup> Xóa khóa học
- Ån/hiện các khóa học

#### 6. Các thao tác trên khóa học

Bước 1: Bật chế độ chỉnh sửa

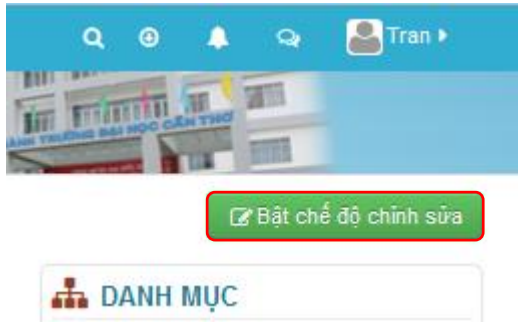

Bước 2:

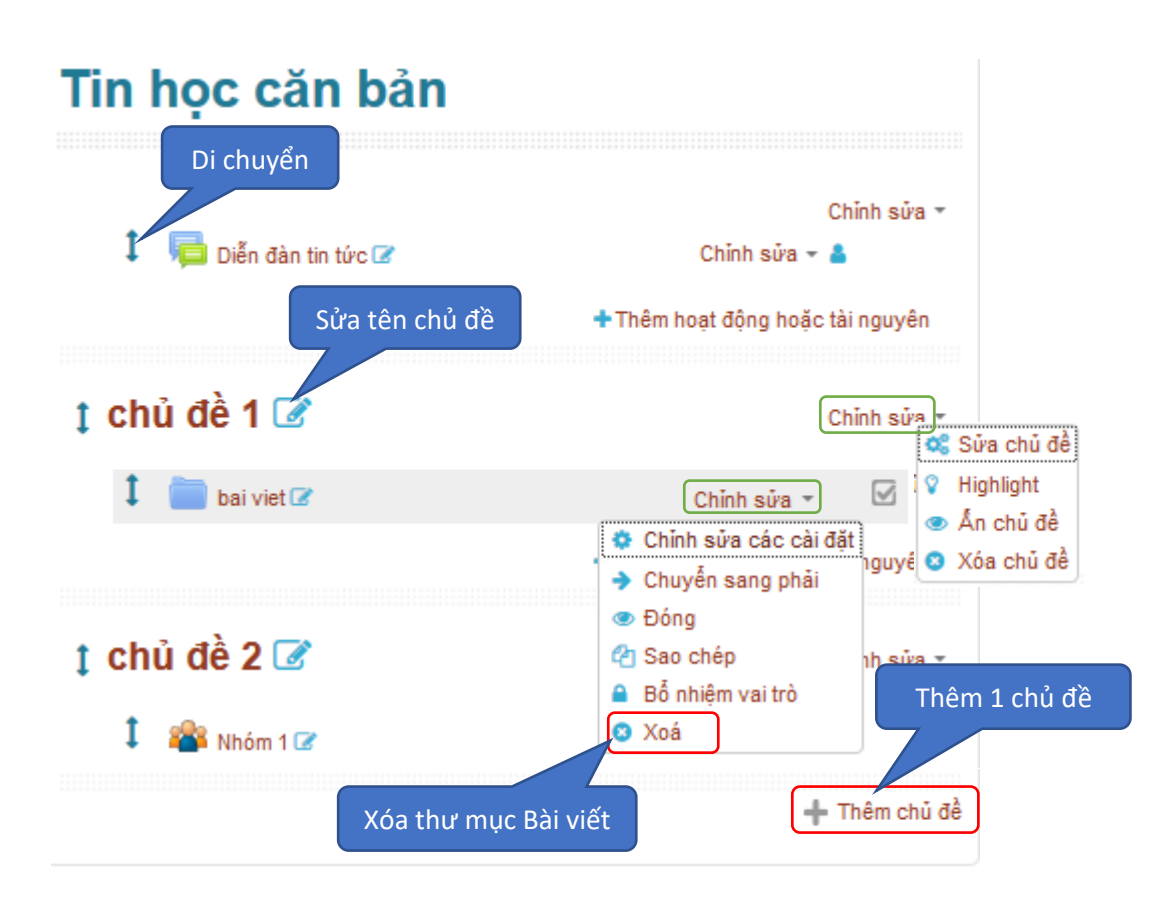

Bước 3: Tắt chế độ chỉnh sửa

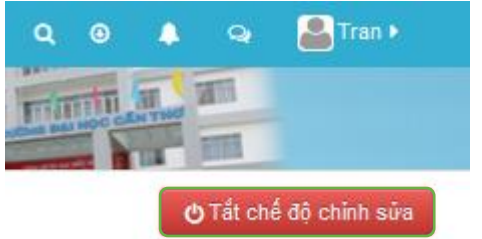

## 7. Thêm đề thi vào khóa học

Bước 1: Bật chế độ chỉnh sửa → Thêm hoạt động tài nguyên

| ț chủ đề 1 📝   | Chỉnh sửa 🔻                    |
|----------------|--------------------------------|
| 🗘 📄 bai viet 🕜 | Chinh sửa 👻 🗹                  |
|                | Thêm hoạt động hoặc tài nguyên |

Bước 2: Chọn "Đề thi", rồi click "Thêm"

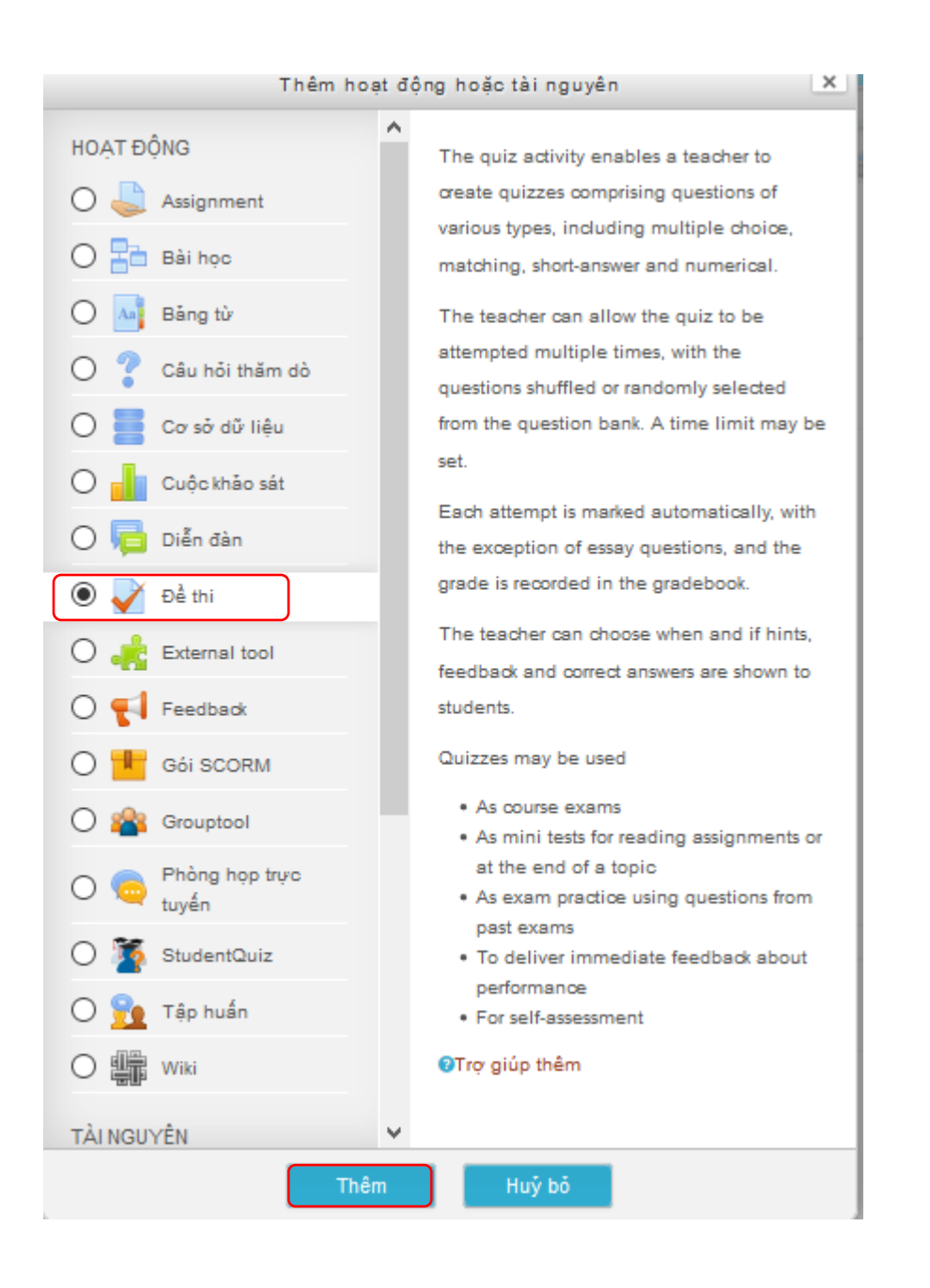

Bước 3: Điền tên đề thi và các thông tin cần thiết

Thời gian

 Thời gian: Check "Mở" để chỉnh thời gian bắt đầu/kết thúc truy cập, cũng như thời gian làm bài.

| 5                            |                                        |   |
|------------------------------|----------------------------------------|---|
| Bắt đầu được phép truy cập 🕐 | 16 ▼ October ▼ 2017 ▼ 14 ▼ 54 ▼  @ Mở  |   |
| Kết thúc truy cập            | 16 ▼ October ▼ 2017 ▼ 14 ▼ 54 ▼ ∰ ⊗ Mở |   |
| Thời gian làm bài            | 0 phút ▼ ≥ Mở                          |   |
| Khi thời gian hết hạn        | Các bài thi được nộp tự động           | ¥ |

Điểm: điền điểm để qua; chọn số lần làm bài, cách tính điểm
 Điểm

| Điểm để qua 🕐    |                  |
|------------------|------------------|
| Số lần làm bài   | Không giới hạn 🔻 |
| Cách tính điểm 🕐 | Lân cao nhât 🔹   |

| Trang mới 🕐 | 1 câu hỏi | • |
|-------------|-----------|---|
|             | Show more |   |

Hành vi câu hỏi: có thay đổi vị trí đáp án trong câu hỏi hay không
 Hành vi câu hỏi

| Có | •  |
|----|----|
|    |    |
|    |    |
|    | Có |

Bước 4: Lưu lại

### 8. Thêm tập tin

Bước 1: Bật chế độ chỉnh sửa → Click "Thêm hoạt động tài nguyên"

| 🚦 chủ đề 1 🕜   | Chỉnh sửa 🔻                     |
|----------------|---------------------------------|
| 🕽 💼 bai viet 🕜 | Chinh sửa 👻 🗹                   |
|                | +Thêm hoạt động hoặc tài nguyên |

Bước 2: Chọn "Tập tin" → Click "Thêm"

| TÀI NGUYÊN          | To include a mini website as a course                                                                            |
|---------------------|----------------------------------------------------------------------------------------------------|
| O Book              | <ul> <li>To provide draft files of certain software</li> <li>programs (eq Photoshop, psd) so students</li> </ul> |
| IMS content package | can edit and submit them for assessment                                                                          |
| O Vabel             | OTrợ giúp thêm                                                                                                   |
| O 🗎 Page            |                                                                                                    |
| Tập tin             |                                                                                                    |
| O 🚞 Thư mục         |                                                                                                    |
|                     |                                                                                                    |
| Thên                | h Huỳ bỏ                                                                                                    |

Bước 3: Điền tên, tải lên tập tin, và tùy chỉnh một số thông số nếu cần

| - Talien Tập tin       |                                             |
|------------------------|---------------------------------------------|
| Chọn tập tin Tạo thư m | Kích thước tôi đa cho các tập tin mới: 50MB |
| Thêm tập tin           |                                             |
|                        | thể thêm các tập tin bằng cách kéo thả.     |
|                        | Kéo thả tập tin vào đây                     |

- Tùy chỉnh giao diện trong phần "Hiển thị" và "Thiết lập mô-đun chung"
- Giới hạn truy cập:

| <ul> <li>Không cho phép truy cập</li> </ul> |               |
|---------------------------------------------|---------------|
| Giới hạn truy cập                           | Không         |
|                                             | Thêm giới hạn |

Bước 4: Lưu lại

### 9. Thêm thư mục

Bước 1: Bật chế độ chỉnh sửa → Click "Thêm hoạt động tài nguyên"

| ț chủ đề 1 📝   | Chỉnh sửa 🔻                      |
|----------------|----------------------------------|
| 🗘 📄 bai viet 🕜 | Chinh sửa 👻 🗹                    |
|                | + Thêm hoạt động hoặc tài nguyên |

| Bước 2: Chọn "Thư mục" → Cl | ick "Thêm"                                  |
|-----------------------------|---------------------------------------------|
|                             | teachers on the course page (keeping the    |
| TÀI NGUYÊN                  | folder hidden so that only teachers can see |
|                             | it)                                         |
| Book                        |                                             |
| U DOOK                      | ②Trợ giúp thêm                              |
| o <b>*</b>                  |                                             |
| IMS content package         |                                             |
| <i>(</i>                    |                                             |
| 🔾 🔗 Label                   |                                             |
|                             |                                             |
| O Page                      |                                             |
|                             |                                             |
| O Tân tin                   |                                             |
| i ap un                     |                                             |
|                             |                                             |
| Thư mục                     |                                             |
| -                           |                                             |
| O 👩 URL                     |                                             |
|                             |                                             |
| Thâm                        | Huỷ bà                                      |
|                             |                                             |

## Bước 3:

- Điền tên, mô tả thư mục này Tạo nội dung cho thư mục -
- -

| Fập tin         | Tao thư mục con | Kích thước tối đa cho các tập tin mới: 50MB |
|-----------------|-----------------|---------------------------------------------|
|                 |                 |                                             |
| 🚞 Tập tin       |                 |                                             |
| Tải lên tập tin |                 | 1                                           |
|                 | -               |                                             |
|                 | Có thể thêm     | các tập tin bằng cách kéo thả.              |
|                 |                 | Kéo thả tập tin vào đây                     |

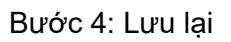

### 10. Nhóm và tổ

Bước 1: Tạo Grouptool

Bật chế độ chỉnh sửa → Click "Thêm hoạt động tài nguyên"

| 🛔 chủ đề 1 🕜                                                                            | Chỉnh sửa 🔻                                                                                                   |
|-----------------------------------------------------------------------------------------|----------------------------------------------------------------------------------------------------|
| 1 💼 bai viet 🕜                                                                          | Chỉnh sửa 👻 🗹                                                                                                 |
| <ul> <li>Chọn "Grouptool" → Click "Thê</li> <li>Gói SCORM</li> <li>Grouptool</li> </ul> | m"<br>queues, etc. And the ability to export this<br>data into different files-formats<br>(PDF/XLSX/ODS/TXT). |
| O 🧔 Phòng họp trực tuyến                                                                | <ul> <li>Exportable list of all course-users<br/>including their registrations, queues,<br/>etc.</li> </ul>   |
| Thên                                                                                    | n Huỷ bỏ                                                                                                    |

## Bước 2: Cài đặt grouptool

- Điền tên grouptool và mô tả

| Tên≭ ⑦ | Đăng ký nhóm                                                |
|--------|-------------------------------------------------------------|
| Mô tả  |                                                             |
|        | Đăng ký đúng nhóm đã thống nhất ở tiết trước để nhận đề tài |
|        |                                                             |
|        |                                                             |
|        |                                                             |
|        |                                                             |
|        |                                                             |

- Chọn ngày bắt đầu/kêt thúc đăng ký, số lượng thành viên nhóm....

| <ul> <li>Availability</li> </ul>                |                                        |
|-------------------------------------------------|----------------------------------------|
| Ngày bắt đầu đăng ký   ⑦                        | 19 V October V 2017 V 08 V 40 V III Mõ |
| Ngày kết thúc đăng ký                           | 26 ∨ October ∨ 2017 ∨ 23 ∨ 55 ∨ ∰ ∨ Mở |
| Luôn hiển thị mô tả                             |                                        |
| <ul> <li>Instance settings</li> </ul>           |                                        |
| Cho phép tự đăng ký                             | Có 🗸                                   |
| Hiến thị thành viên nhóm                        | Có 🗸                                   |
| Đăng ký ngay                                    | Có 🔽 Click "Kích hoạt"                 |
| Cho phép đăng ký   ⑦                            | Có 🔽 để chỉnh sửa                      |
| Kich thước nhóm   ⑦                             | 3 Kich hoạt                            |
| Sử dụng kích thước cá nhân cho<br>mỗi nhóm<br>? |                                        |

Bước 3: Lưu và trở về khóa học

Bước 4: Tắt chế độ chỉnh sửa

## Bước 5: Tạo nhóm

- Mở grouptool vừa tạo. Click "Tới nhóm Moodle"

| Quản trị    | Xếp loại     | Đăng ký   | Nhập vào   | Những người tham gia |
|-------------|--------------|-----------|------------|----------------------|
| Quản trị n  | hóm Tạo      | nhóm      |            |                      |
|             |              |           |            |                      |
| Kích hoạt   | Không h      | oạt động  | Tất cả     |                      |
| lủy/Chọn cá | ác nhóm và c | ác tố 🕐   |            |                      |
| Đề tài 1    | OChọn        | ⊖ Bỏ chọr | n OĐảo ngu | yợc Xem              |

- Chọn "Tạo nhóm"

| Thêm/xóa người dùng |                    |
|---------------------|--------------------|
| Thêm/xóa người dùng |                    |
| Thêm/xóa người dùng |                    |
| Thêm/xóa người dùng |                    |
|                     |                    |
|                     |                    |
|                     |                    |
|                     |                    |
|                     |                    |
| n"                  |                    |
|                     |                    |
|                     |                    |
|                     | Chỉnh              |
|                     | n"<br>Hoạt<br>đông |

+ Điền tên tổ, mô tả tổ. Rồi lưu lại:

| Tên tốੈ≭                | Đề tài 1                                               |
|-------------------------|--------------------------------------------------------|
| Mô tả tổ                |                                                        |
|                         |                                                        |
|                         | Những trường được đánh dấu * đòi hỏi phải có nội dung. |
| - Thê<br>+ C<br>Nhóm Cá | m nhóm vào tổ<br>lick vào icon ع<br>د tổ Tổng quan     |
| Các tổ                  |                                                        |
| Tổ                      | Hoạt Chỉnh<br>Nhóm động sửa                            |
| Đề tài 1                | Không 0 🕫 🛃                                            |
| Tạo cách cl             | nọn nhóm                                               |

+ Danh sách các nhóm hiển thị bên cột phải:

## Thêm/xóa các nhóm: Đề tài 1

| Các thành viên tồn tại: 0 |                                                                                                    | Các thành viên tiểm năng: 1 |   |
|---------------------------|----------------------------------------------------------------------------------------------------|-----------------------------|---|
|                           | A Land Control of the second second seco | Nhóm 1 1                    | ^ |
|                           | <b>.</b>                                                                                                    |                             | ~ |
| Trở về các tổ 3           |                                                                                                    |                             |   |

- + Chọn các nhóm cần thêm, click "Thêm".
- + Xóa nhóm ra khỏi tổ:

## Thêm/xóa các nhóm: Đề tài 1

| Các thành viên tồn tại: 2 |                | Các thành viên tiểm năng: 0 |          |
|---------------------------|----------------|-----------------------------|----------|
| Nhóm 1<br>Nhóm 2) 1       | A Thêm 2 Xoá ► |                             | ^        |
|                           |                |                             |          |
|                           |                |                             |          |
|                           | ✓              |                             | <b>V</b> |

Trở về các tổ

+ Click "Trở về các tổ"

| Nhóm Các tổ Tổng quan                                             |                |               |
|-------------------------------------------------------------------|----------------|---------------|
| Các tổ                                                            |                |               |
| Tố Nhóm                                                           | Hoạt động      | Chỉnh sửa     |
| Đề tài 1 Nhóm 1                                                   | 0              | <b>\$8</b> [] |
| Tạo cách chọn nhóm                                                |                |               |
| + Để xóa tổ: click icon 这<br>+ Để chỉnh sửa tên tổ: click icon 🔯  |                |               |
| Bước 6: Kích hoạt nhóm                                            |                |               |
| - Trở về grouptool                                                |                |               |
| Quản trị Xếp loại Đăng ký Nhập vào Những người tham gia           |                |               |
| Quản trị nhóm Tạo nhóm                                            |                |               |
|                                                                   | Tới nhó        | m Moodle      |
| Kích hoạt Không hoạt động Tất că                                  |                |               |
| Hủy/Chọn các nhóm và các tổ 🕐                                     |                |               |
| 1 Tất cả 2<br>Đề tài 1 OChọn OBổ chọn OĐảo ngược Xem              |                |               |
| Chọn tổ Chưa kích hoạt                                            |                |               |
| Tất cả/Không<br>Tên Trạng thái ⑦                                  |                |               |
| □                                                                 | $\downarrow$ > | <             |
| □                                                                 | >              | ¢             |
| Tất cả/Không<br>Chỉnh sửa<br>tên nhóm Với lựa chọn Chọn V Bắt đầu |                |               |
| Return to: chủ đề 1 🏚                                             |                |               |

- Kích hoạt nhóm

| Hủy/Chọn các nhóm và các tổ 🕐 |                      |           |              |                                                 |   |            |                 |   |  |
|-------------------------------|----------------------|-----------|--------------|-------------------------------------------------|---|------------|-----------------|---|--|
| Đề tài 1                      | Chọn                 | O Bổ chọn | ) Đảo ngược  | Xem                                             |   |            |                 |   |  |
| Tất cả/Khôr                   | ng                   |           |              |                                                 |   |            |                 |   |  |
| $\frown$                      |                      | Tên       |              | Trạng thái 🕐                                    |   |            |                 |   |  |
|                               | $\oplus$             | Nhóm 1🖉   |              | •                                               |   |            | $\mathbf{\Psi}$ | × |  |
|                               | ÷                    | Nhóm 2 🖉  |              | •                                               |   | $\uparrow$ | $\mathbf{V}$    | × |  |
| Tất cả/Khôr                   | ng                   |           |              |                                                 |   |            |                 |   |  |
|                               |                      |           | Với lựa chọn | Chọn 🗸 Bắt đầ<br>Chọn                           | u |            |                 |   |  |
|                               |                      |           |              | Kích hoạt<br>Bỏ kích hoạt<br>Xoá<br>Thêm vào tỗ |   |            |                 |   |  |
| -                             | - Sau khi kích hoạt: |           |              |                                                 |   |            |                 |   |  |
|                               | т                    | ên        |              | Trạng thái 🕐                                    |   |            |                 |   |  |

|              |        | Tên       | Trạng thái 🕐 |         |            |              |   |
|--------------|--------|-----------|--------------|---------|------------|--------------|---|
|              | $\Phi$ | Nhóm 12   | •            |         |            | $\downarrow$ | × |
|              | ÷      | Nhóm 2🥒   |              |         | $\uparrow$ |              | × |
| Tất cả/Không | l.     |           |              |         |            |              |   |
|              |        | Với lựa c | họn Chọn 🗸   | Bắt đầu |            |              |   |

 Phía sinh viên, khi vào grouptool "Đăng ký nhóm" sẽ thấy 2 nhóm "Nhóm 1" và "Nhóm 2"

| Nhóm            |         |
|-----------------|---------|
| Nhóm 1          |         |
| Đã đăng ký: 0/∞ | Đăng ký |
| Nhóm 2          |         |
| Đã đăng ký: 0/∞ | Đăng ký |

- Sau khi sinh viên click đăng ký, quý thầy cô phải duyệt yêu cầu đăng ký của sinh viên. Quý thầy cô mở Grouptool, chọn tab "Những người tham gia".
- Click "Đăng ký trong nhóm moodle"

| Xem nhóm Khoá học                               |            |                                                                                             |                |                                 |
|-------------------------------------------------|------------|---------------------------------------------------------------------------------------------|----------------|---------------------------------|
|                                                 |            |                                                                                             |                | Tới nhóm Moodle                 |
|                                                 |            |                                                                                             |                |                                 |
|                                                 |            | Đăng ký trong nhóm moodle                                                                   |                |                                 |
| Tải tất cả xuống: .TXT .XLSX .PDF               | .ods       | Tổ Tất cả 🗸<br>Nhóm Tất cả 🗸<br>PDF-orientation Portrait 🗸<br>Hiễn thị nhóm không hoạt động |                |                                 |
| Nhóm 1                                          |            |                                                                                             |                |                                 |
| Tổng ∞ / Đã đăng ký 1 / Queued 0 /              | Free ∞     |                                                                                             |                | Tải xuống: .TXT .XLSX .PDF .ODS |
| Trạng thái ⑦                                    | Tên đầy đủ | Mã số ID                                                                                    | Thư điện tử    |                                 |
| +                                               | demo ims   | -<br>Nobody queued                                                                          | maxcorgi111@gm | nail.com                        |
| Oliale "Tiấn tuo".                              |            | Nobody queded                                                                               |                |                                 |
|                                                 |            |                                                                                             |                |                                 |
| Quản trị Xếp loại Đăng ký                       | Nhập vào   | Những người tham gia                                                                        |                |                                 |
| Xem nhóm Khoá học                               |            |                                                                                             |                |                                 |
|                                                 |            |                                                                                             |                | Tới nhóm Moodle                 |
|                                                 |            |                                                                                             |                |                                 |
| Add demo lms to group Nhóm 1<br>Tiếp tục Huỹ bỏ |            |                                                                                             |                |                                 |
|                                                 |            | Return to: chủ đề 1 ♣0                                                                      |                |                                 |
|                                                 |            |                                                                                             |                |                                 |
| - Hoàn tất:                                     |            |                                                                                             |                |                                 |
| Added demo lms to group Nhóm 1                  |            |                                                                                             |                |                                 |
|                                                 |            | Tổ Tất cả 🗸                                                                                 |                |                                 |
|                                                 |            | Nhóm Tất cả 🗸                                                                               |                |                                 |
|                                                 |            | PDF-orientation Portrait                                                                    | ·              |                                 |
| Tải tất cả xuống: .TXT .XLSX .PDF               | .ODS       | men ni men nieng neur dang                                                                  |                |                                 |
| Nhóm 1                                          |            |                                                                                             |                |                                 |
| Tổng ∞ / Đã đăng ký 1 / Queued 0 /              | / Free ∞   |                                                                                             |                | Tải xuống: .TXT .XLSX .PDF .ODS |
| Trạng thái ⑦                                    | Tên đầy đủ | Mã số ID                                                                                    | Thư điện tử    |                                 |
|                                                 | aemo ims   | -<br>Nobody graned                                                                          | maxcorgi111@g  | mail.com                        |
|                                                 |            | Hobouy queueu                                                                               |                |                                 |

11. Bài tập nhóm

#### Bước 1: Thêm Assignment

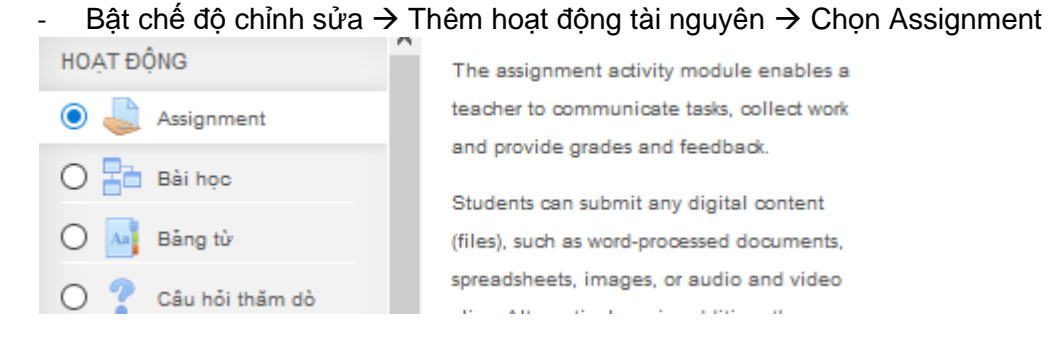

#### Bước 2: Nhập tên bài tập, mô tả Bước 3: Upload tập tin bài tập

| Các tập tin bổ sung | (?) | Kich thước tối đa cho các tập tin mới: 50MB | 3 |
|---------------------|-----|---------------------------------------------|---|
| 2                   | 0   |                                             |   |
|                     |     | 🕨 🚞 Tập tin                                 |   |
|                     |     |                                             |   |
|                     |     |                                             |   |
|                     |     | Có thể thêm các tập tin bằng cách kéo thả.  |   |

## Bước 4: Định thời gian bắt đầu và kết thúc cho bài tập

#### Khả dụng

| Cho phép gửi từ     | ? | 23 🗸         | October  | ~ | 2017 | ~      | 00 | ~      | 00 | ~   | Mở |
|---------------------|---|--------------|----------|---|------|--------|----|--------|----|-----|----|
| Hạn chót            | ? | 30 🗸         | October  | ~ | 2017 | ~      | 00 | ~      | 00 | × # | Mở |
| Ngày dừng lại       | ? | 23 🗸         | October  |   | 2017 | $\sim$ | 15 | $\sim$ | 35 | ~   | Mở |
| Nhắc tôi cho điểm   | ? | 6 🗸          | November | ~ | 2017 | ~      | 00 | ~      | 00 | ×   | Mở |
| Luôn hiển thị mô tả | ? | $\checkmark$ |          |   |      |        |    |        |    |     |    |

Bước 5: Cài đặt nhóm, nhóm nào được phép xem nội dung bài tập này

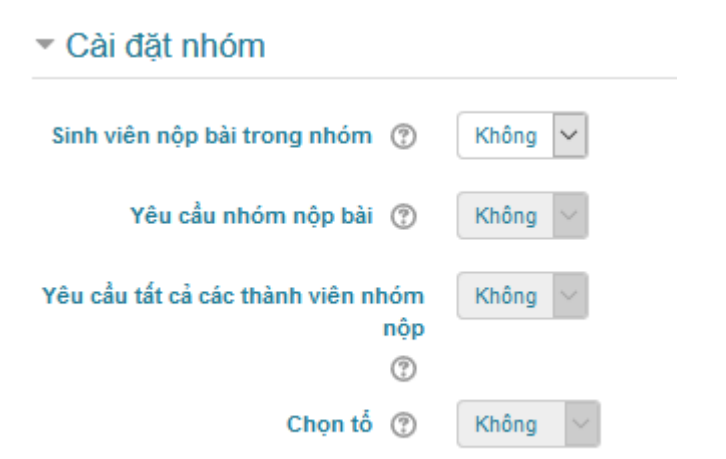

Các mục cài đặt còn lại, quý thầy cô có thể để mặc định hoặc tùy chỉnh nếu thấy cần thiết.

Bước 6: Lưu lại

## 12. Phòng họp trực tuyến

Bước 1: Bật chế độ chỉnh sửa → Thêm hoạt động tài nguyên → Phòng họp trực tuyến

| <ul> <li>in a different location</li> <li>A student temporarily unable to<br/>attend in person chatting with their<br/>teacher to catch up with work</li> <li>StudentQuiz</li> <li>StudentQuiz</li> <li>Tập huẩn</li> <li>Wiki</li> <li>TÀI NGUYÊN</li> <li>In a different location</li> <li>A student temporarily unable to<br/>attend in person chatting with their<br/>teacher to catch up with work</li> <li>Students out on work experience<br/>getting together to discuss their<br/>experiences with each other and<br/>their teacher</li> <li>Younger children using chat at<br/>home in the evenings as a<br/>controlled (monitored) introduction<br/>to the world of social networking</li> </ul>                                                                                                    |                         | Thêm | Huý bỏ                                                                                    |   |
|----------------------------------------------------------------------------------------------------|-------------------------|------|-------------------------------------------------------------------------------------------|---|
| <ul> <li>Grouptool</li> <li>in a different location</li> <li>A student temporarily unable to<br/>attend in person chatting with their<br/>teacher to catch up with work</li> <li>StudentQuiz</li> <li>StudentQuiz</li> <li>Tập huẩn</li> <li>Wiki</li> <li>Wiki</li> </ul>                                                                                                    | TÀI NGUYÊN              | ~    | controlled (monitored) introduction<br>to the world of social networking                  | ¥ |
| <ul> <li>○ Laboration</li> <li>○ Phòng họp trực<br/>tuyến</li> <li>○ Phòng họp trực<br/>tuyến</li> <li>○ StudentQuiz</li> <li>○ StudentQuiz</li> <li>○ StudentQuiz</li> <li>○ Tập huấn</li> <li>in a different location</li> <li>· A student temporarily unable to<br/>attend in person chatting with their<br/>teacher to catch up with work</li> <li>· Students out on work experience<br/>getting together to discuss their<br/>experiences with each other and<br/>their teacher</li> </ul>                                                                                                    | O 🗰 Wiki                |      | <ul> <li>Younger children using chat at<br/>home in the evenings as a</li> </ul>          |   |
| Image: Structure Structure       in a different location         Image: Structure Structure       in a different location         Image: Structure Structure       in a different location         Image: Structure Structure       in a different location         Image: Structure Structure       in a different location         Image: Structure Structure       in a different location         Image: Structure Structure       in a different location         Image: Structure Structure       in a different location         Image: Structure Structure Structure       in a different location         Image: Structure Structure Structure       in a different location         Image: Structure Structure Structure       in a different location         Image: Structure Structure Structure       in a different location         Image: Structure Structure Structure       in a different location         Image: Structure Structure Structure       in a different location         Image: Structure Structure Structure Structure Structure Structure       in a different location         Image: Structure Structure Structur                                                                                                    | 🔿 👥 Tập huấn            |      | experiences with each other and<br>their teacher                                          |   |
| Image: Second second second | 🔿 🌠 StudentQuiz         |      | <ul> <li>Students out on work experience<br/>getting together to discuss their</li> </ul> | 1 |
| O 📽 Grouptool in a different location<br>• A student temporarily unable to                                                                                                    | Phòng họp trực<br>tuyến |      | attend in person chatting with their<br>teacher to catch up with work                     |   |
|                                                                                                    | 🔿 📽 Grouptool           |      | in a different location <ul> <li>A student temporarily unable to</li> </ul>               |   |

Bước 2: Đặt tên, mô tả cho phòng họp Bước 3: Chọn thời gian cho phiên họp, chọn nhóm/tổ nếu cần thết. Bước 4: Lưu và trở về khóa học Bước 5: Vào phòng họp

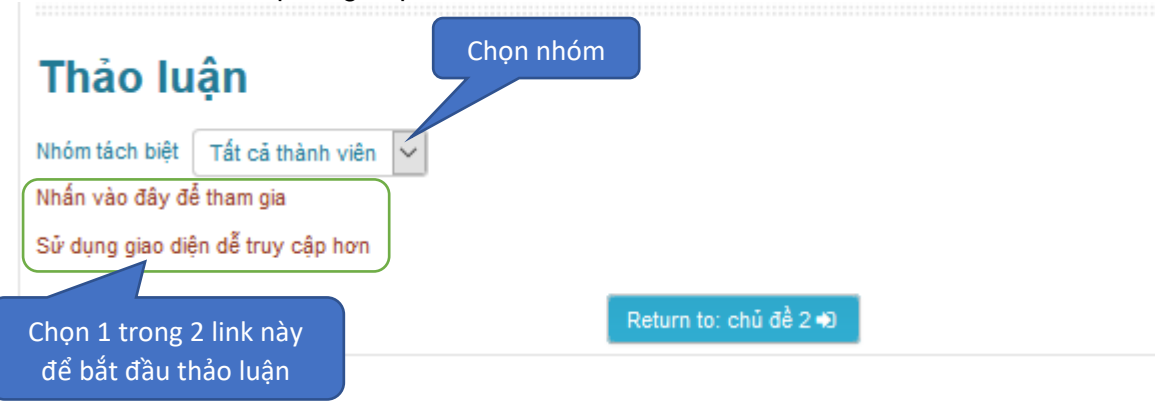

### 13. Tập tin cá nhân

Quý thầy cô có thể tải lên các tập tin ở mục "Các tập tin cá nhân". Các tập tin này chỉ có cá nhân người tải lên xem được.

Bước 1: Click vào tên của quý thầy cô ở góc trên, bên phải; chọn "Các tập tin cá nhân"

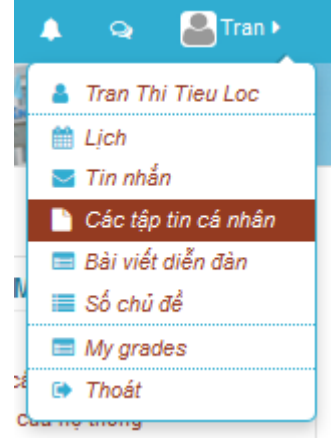

### Bước 2: Tải lên tập tin

| Tập tin | Tạo thư mục                                |
|---------|--------------------------------------------|
|         |                                            |
|         | ▶ 🚞 Tập tin                                |
|         |                                            |
|         |                                            |
|         | Có thể thêm các tập tin bằng cách kéo thả. |

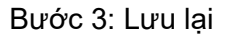

#### 14. Diễn đàn tin tức

a/ Thêm bài viết lên diễn đàn

Bước 1: Vào diễn đàn tin tức

| E-Learning 📁 Vietnamese (vi) 🗯 📾 My courses 🕨 🖉 This course 🕨 | Q 💿 🌲 🔉 🤷 demo 🕨                                                                                                    |
|---------------------------------------------------------------|----------------------------------------------------------------------------------------------------|
| ĐẠI HỌC CẦN THƠ           HỆ THỔNG HỌC TẬP TRỰC TUYÊN         |                                                                                                    |
| 🖨 Trang chủ 📏 Cá 🔪 LTXH                                       |                                                                                                    |
| Lý thuyết xếp hàng                                            | 🚠 ДАЛН МỤС                                                                                                    |
| ➡ Diễn dân tin tức chủ đề 1 chủ đề 2                          | <ul> <li>☆ Trang chủ</li> <li>☆ Trang cả nhân</li> <li>Các trang của hệ thống</li> <li>&gt; Các khoá thọc của tôi</li> <li>&gt; LTXH</li> <li>&gt; Danh sách thành viên</li> <li>&gt; Điểm số</li> <li>&gt; Tổng quan</li> <li>&gt; chủ đê 1</li> <li>&gt; chủ đê 2</li> <li>&gt; chủ đê 3</li> <li>&gt; chủ đê 4</li> </ul> |
| chủ đề 3                                                      | 🤹 KHU VƯC QUÂN TRI                                                                                                    |
| chủ đề 4                                                      | <ul> <li>Quản trị Khoá học</li> <li>Rút tên tôi khỏi khoá học LTXH</li> </ul>                                                                                                    |

Bước 2: Click "Thêm một chủ đề mới"

| -Learning 🛛 🍽 Vietna                                               | amese (vi) 🕨 🚔 My courses 🕨 🖉 1                         |                 |                                                   | 🔍 🥹 🐥 🕰 🤷                                                                                                    |
|--------------------------------------------------------------------|---------------------------------------------------------|-----------------|---------------------------------------------------|----------------------------------------------------------------------------------------------------|
| 🔶 нệ тhờ                                                           | Đ <mark>ại học cần thơ</mark><br>Ông học tập trực tuyến |                 |                                                   |                                                                                                    |
| 🕷 Trang chủ 📏 Cá 📏 L                                               | T $ ightarrow$ Tố $ ightarrow$ Diễn đàn tin tức         |                 |                                                   | Tìm kiếm                                                                                                    |
| Lý thuyết x                                                        | ếp hàng                                                 |                 |                                                   |                                                                                                    |
| Diễn đàn tin<br>Các thông tin phổ biến và c<br>Thêm một chủ đề mới | tức<br>các thông bảo                                    |                 | Return to: Tổng quan +Đ                           | <ul> <li>Trang chủ</li> <li>Trang cả nhân</li> <li>Các trang của nệ thống</li> <li>Các khoá học của tới</li> <li>LTXH</li> <li>Danh sách thành viên</li> <li>Điểm số</li> <li>Tổng quan</li> </ul> |
| Diễn đàn                                                           | Người khởi tạo                                          | Phúc đáp        | Bài viết gần đây nhất                             | Diễn đàn tin tức<br>b chủ đề 1                                                                                                    |
| Tuân 1                                                             | Quản trị Thành viên                                     | 0<br>Śng quan ♣ | Quản trị Thành viên<br>Fri, 26 Jan 2018, 11:07 AM | <ul> <li>chủ đề 2</li> <li>chủ đề 3</li> <li>chủ đề 4</li> </ul>                                                                                                    |
|                                                                    |                                                         |                 |                                                   | 🗱 KHU VỰC QUẢN TRỊ                                                                                                    |

Bước 3: Nhập Tiêu đề, Nội dung bài viết, tải lên các tập tin đính kèm

| E-Learning 📁 Vietnamese (vi) 🕨 | 📾 My courses 🕨 🥔 This course 🕨                                   | Q 💿 🔺 🤉 🚨 demo 🕨                                                 |
|--------------------------------|------------------------------------------------------------------|------------------------------------------------------------------|
| Tiêu để∙                       |                                                                  | Diễn đàn tin tức<br>chủ đề 1                                     |
| Nội dung*                      |                                                                  | <ul> <li>chủ đề 2</li> <li>chủ đề 3</li> <li>chủ đề 4</li> </ul> |
|                                |                                                                  | 🗱 KHU VỰC QUẢN TRỊ                                               |
|                                |                                                                  | Forum administration Bắt buộc đăng ký                            |
|                                |                                                                  | Quản trị Khoá học                                                |
|                                |                                                                  |                                                                  |
|                                |                                                                  |                                                                  |
|                                |                                                                  |                                                                  |
| Đăng ký thảo luận 💿            | 2                                                                |                                                                  |
| File đinh kèm 💿                | Kích cỡ tối đa đối với các tập tin mới: 50MB, đính kém tối đa: 1 |                                                                  |
|                                |                                                                  |                                                                  |
|                                | 🕨 🔛 Tập tin                                                      |                                                                  |
|                                | -                                                                |                                                                  |
|                                | Có thể thêm các tập tin bằng cách kéo thả.                       |                                                                  |

Bước 4: Click "Gửi bài viết lên diễn đàn"

## b/ Xem/Tham gia thảo luận trên diễn đàn

Bước 1: Click vào tên chủ đề muốn xem hoặc thảo luận

| Diễn đàn                               | Na                                                   | ười khởi tạo              | Phúc đáp | Bài viết gần đây nhấ                           |
|----------------------------------------|------------------------------------------------------|---------------------------|----------|------------------------------------------------|
| Ôn thi học kỳ                          |                                                      | Tran Thi Tieu Loc         | 0        | Tran Thi Tieu Loo<br>Tue, 24 Oct 2017, 3:00 PM |
| rớc 2:                                 |                                                      |                           |          |                                                |
|                                        |                                                      |                           |          |                                                |
| Ôn thi hợ                              | c kỳ                                                 |                           |          |                                                |
| Ôn thi hợ<br>Bởi Tran T                | c kỳ<br>hi Tieu Loc - Tuesda                         | ıy, 24 October 2017, 3:00 | РМ       |                                                |
| Ôn thi họ<br>Bởi Tran T                | c kỳ<br>hi Tieu Loc - Tuesda                         | ıy, 24 October 2017, 3:00 | PM       | Phản hồi                                       |
| Ôn thi họ<br>Bởi Tran T<br>Tài liệu ôn | C kỳ<br>hi Tieu Loc - Tuesda<br>hi và các đề thi mẫu | ıy, 24 October 2017, 3:00 | РМ       | Phản hồi<br>bài viết                           |

## 15. Quickmail

a/ Thêm khối Quickmail

Bước 1: Bật chế độ chỉnh sửa

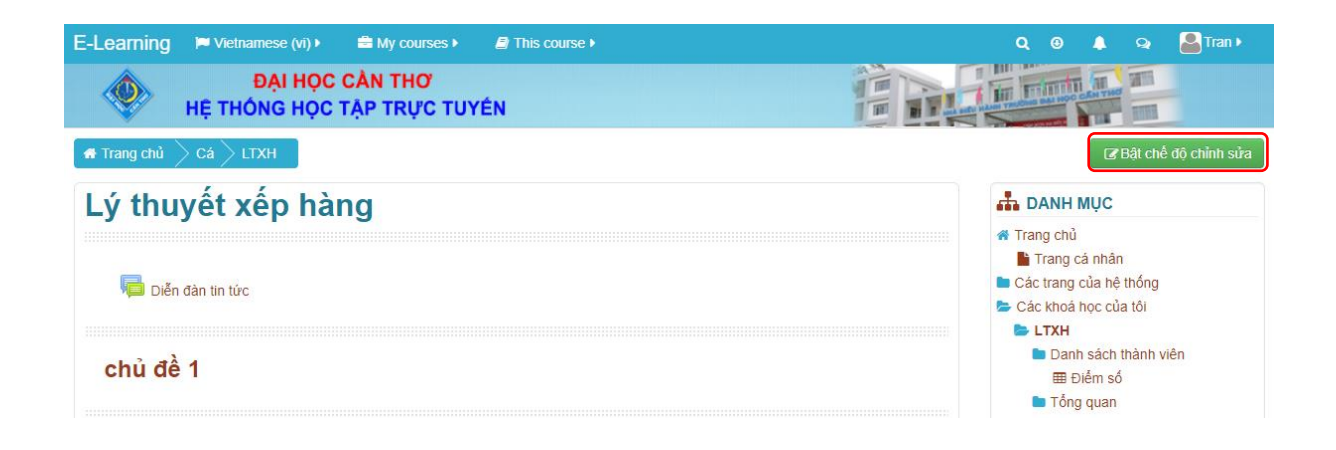

### Bước 2: Thêm khối Quickmail

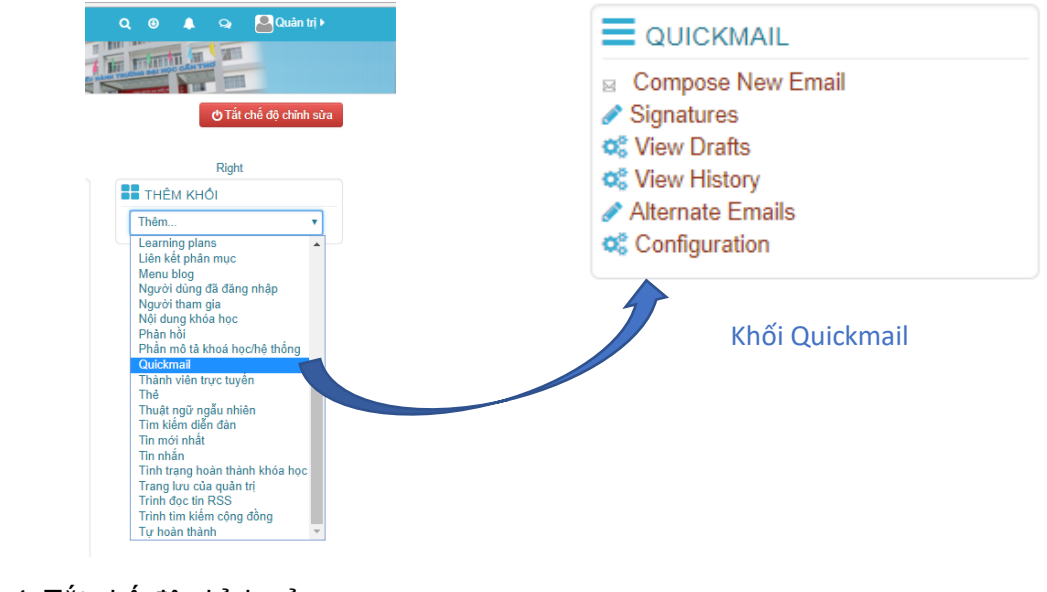

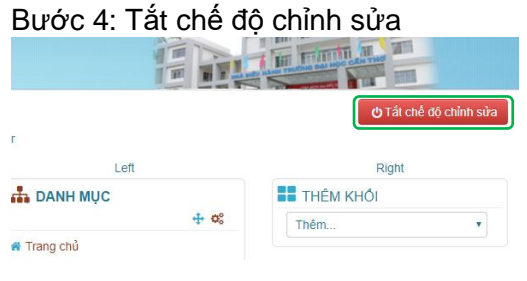

### b/ Gửi mail:

Bước 1: Click Compose New Email Bước 2: Chọn người được nhận mail Chon 1 hoặc nhiều sinh viên hoặc tất cả

Click ADD

| e (vi) 🕨 | 🖻 My courses 🕨                     | This course >                                                                                                    | Q 🌲 🤉 🞴 Quản trị 🕨                                                                                                    |
|----------|------------------------------------|----------------------------------------------------------------------------------------------------|----------------------------------------------------------------------------------------------------|
| From     | Ims@ctu.edu.vn Selected Recipients | Role Filter         No filter         Potential Groups         All Groups         Not in a group         Otential Recipients         Image: Add         Remove ►         Add All         Remove All | Truyền thống<br>► LTXH<br>■ Danh sách thành viên<br>■ Điểm số<br>■ Tổng quan<br>■ chủ đề 1<br>■ chủ đề 2<br>■ chủ đề 3<br>■ chủ đề 4<br>■ CT232<br>■ CT235-01<br>■ MMTN3_1<br>■ CT338<br>■ TN205_01<br>■ CT172<br>■ TN205_01<br>■ CT172<br>■ TN205_01<br>■ CT172<br>■ TN205_01<br>■ CT172<br>■ TN205_01<br>■ CT172<br>■ TN205_01<br>■ CT172<br>■ TN205_01<br>■ CT172<br>■ TN205_01<br>■ CT172<br>■ TN205_01<br>■ CT172<br>■ TN205_01<br>■ CT172<br>■ TN205_01<br>■ CT172<br>■ TN201<br>■ TN205<br>■ TN205_01<br>■ CT172<br>■ TN201<br>■ TN201<br>■ TN205<br>■ TN205_01<br>■ CT172<br>■ TN201<br>■ TN205<br>■ TN205<br>■ TN205_01<br>■ CT172<br>■ TN201<br>■ TN205<br>■ TN205_01<br>■ CT172<br>■ TN201<br>■ TN205<br>■ TN205_01<br>■ CT172<br>■ TN201<br>■ TN205<br>■ TN205_01<br>■ CT172<br>■ TN205_01<br>■ CT172<br>■ CT172<br>■ CT172<br>■ |
| nent(s)  |                                    | Kích thước tối đa cho các tập tin mới: Không gi                                                                                                    | 🖿 Khoa Khoa học Xã hội & Nhân văn                                                                                                    |

Bước 3: Nhập vào tiêu đề, nội dung thư, upload tệp đính kèm (nếu có)

| Attachment(s) | Kich thước tối đã                          | cho cac tạp tin mơi: Khong gi |
|---------------|--------------------------------------------|-------------------------------|
|               |                                            |                               |
|               | ▶ 🔛 Tập tin                                |                               |
|               |                                            |                               |
|               | -                                          |                               |
|               | Có thể thêm các tập tin bằng cách kéo thả. |                               |
| Subject*      |                                            |                               |
| Message       |                                            |                               |
|               |                                            |                               |
|               |                                            |                               |
|               |                                            |                               |
|               |                                            |                               |
|               |                                            |                               |
|               |                                            |                               |
|               |                                            |                               |

Bước 4: Click "Send Email"

## 16. Hướng dẫn upload bài giảng dạng Webpage

| ĐẠI HỌC CẢN THƠ           HỆ THÔNG HỌC TẬP TRỰC TUYÊN |                                                                                                    |
|-------------------------------------------------------|----------------------------------------------------------------------------------------------------|
| 🗬 Trang chủ 📏 Cá 📏 LTXH                               | 🕼 Bật chế độ chỉnh sửa                                                                                                    |
| Lý thuyết xếp hàng                                    | 📥 DANH MỤC                                                                                                    |
| 📮 Diễn đàn tin tức                                    | <ul> <li>Trang chủ</li> <li>Trang cả nhân</li> <li>Các trang của hệ thống</li> <li>Các khoá học của tôi</li> <li>LTXH</li> </ul> |
| chủ đề 1                                              | <ul> <li>Danh sách thành viên</li> <li>⊞ Điểm số</li> <li>Tổng quan</li> </ul>                                                   |
| chủ đề 2                                              | chủ để 1<br>chủ đề 2<br>chủ đề 3<br>chủ đề 4                                                                                     |

## Bước 1: Bật chế độ chỉnh sửa

Bước 2: Click "Thêm hoạt động hoặc tài nguyên"

| ĐẠI HỌC CẢ<br>HỆ THÔNG HỌC TẠI | N THƠ<br>P TRỰC TUYÉN                                            | E                                                                                                    |
|--------------------------------|------------------------------------------------------------------|----------------------------------------------------------------------------------------------------|
| 希 Trang chủ 🔪 Cá 📏 LTXH        | н                                                                | eader                                                                                                    |
| Page                           | top                                                              | Left                                                                                                    |
| Lý thuyết xếp hàng             |                                                                  | 📫 DANH MỤC 🕂 🕫                                                                                                    |
| 1 👼 Diễn đàn tin tức 🕜         | Chỉnh sửa ▾<br>Chỉnh sửa ▾ ♣<br>╋ Thêm hoạt động hoặc tài nguyên | <ul> <li>Trang chủ</li> <li>Trang cá nhân</li> <li>Các trang của hệ thống</li> <li>Các khoá học của tôi</li> <li>LTXH</li> </ul> |
| 1 chủ đề 1 📝                   | Chỉnh sửa 🕶                                                      | <ul> <li>Danh sách thành viên</li> <li>⊞ Điểm số</li> <li>Tổng quan</li> <li>nhà đả 4</li> </ul>                                 |
| 1 chủ đề 2 🕜                   | Chỉnh sửa 🗸                                                      | <ul> <li>chủ đề 2</li> <li>chủ đề 3</li> <li>chủ đề 4</li> </ul>                                                                 |

Bước 3: Chọn Thêm tập tin

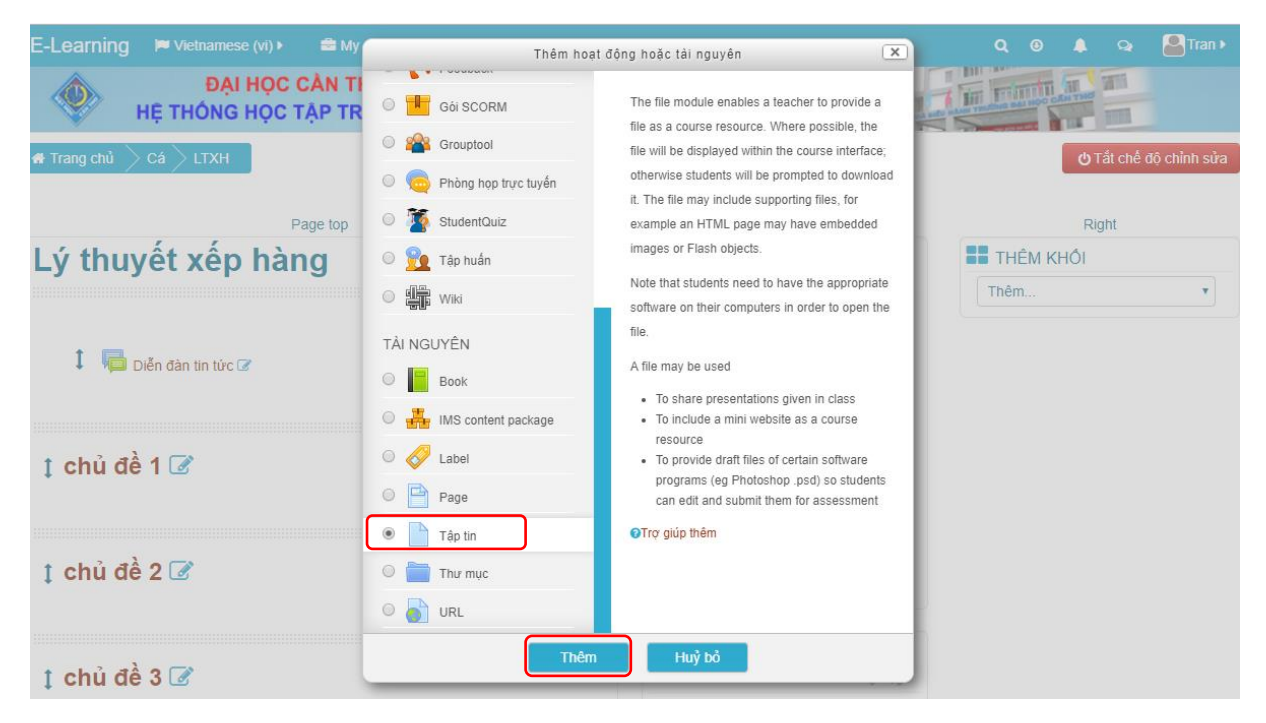

Bước 4: Điền tên và upload file zip

| E-Learning 📁 Vietnamese (vi) 🕨      | My courses >  | This course •                                |
|-------------------------------------|---------------|----------------------------------------------|
| <ul> <li>Thông tin chung</li> </ul> |               |                                              |
| Tên*                                | Bài giàng     |                                              |
| Mô tả                               |               |                                              |
|                                     |               |                                              |
|                                     |               |                                              |
| Hiển thị mô tả ở trang khoá học 💿   |               |                                              |
| Chọn tập tin                        |               | Kích thước tối đa cho các tập tin mới: 50MB  |
|                                     |               | 55 E                                         |
|                                     | ▶ 🔛 Tập tin   |                                              |
|                                     |               |                                              |
|                                     | documents.zip |                                              |
| <ul> <li>Giao diện</li> </ul>       |               | Lưu và trở về khoá học Lưu và cho xem Huỷ bỏ |

Bước 5: Giải nén

- Click file zip vừa upload.

| Chon tâp tin Kien thước tối đã cho các tập tr | n mới: 50MB |
|-----------------------------------------------|-------------|
|                                               |             |
| ▶ 🔛 Tập tin                                   |             |
| documents.zip.                                |             |
| ▶ Giao diên                                   |             |
| Lưu và trở về khoá học Lưu và cho xem Huỷ bỏ  |             |

## - Chọn "Giải nén"

| Hiển thị mô tả ở trang khoá học 💿          | -           | Chỉnh sửa documents.zip |                                                                                                    |      |  |
|--------------------------------------------|-------------|-------------------------|----------------------------------------------------------------------------------------------------|------|--|
| Chọn tập tin                               | C In d      | Tải xuống Xoá Giải nén  |                                                                                                    |      |  |
|                                            |             | Tên                     | documents.zip                                                                                           |      |  |
|                                            |             | Tác giả                 | Tran Thi Tieu Loc                                                                                       | - 11 |  |
|                                            | documents.: | Chọn giấy phép          | Bàn quyên đã được bảo hộ                                                                                | •    |  |
| ▸ Giao diện                                |             | Đường dẫn               | 1                                                                                                    | •    |  |
| <ul> <li>Thiết lập mô đun chung</li> </ul> |             |                         | Cập nhật Hu                                                                                             | ý bỏ |  |
| <ul> <li>Giới hạn truy cập</li> </ul>      |             |                         | Được chỉnh sửa lần cuối 5 March 2018, 2:48 PM<br>Đả được tạo 5 March 2018, 2:48 PM<br>Kích thước 18.7MB |      |  |
| Hoàn thành các hoạt độn                    | g           |                         |                                                                                                    | _    |  |
| ▶ Thẻ                                      |             | Lưu và trở về           | khoá học Lưu và cho xem Hu                                                                              | j bò |  |

Bước 6: Sau khi giải nén, tìm và click vào file index

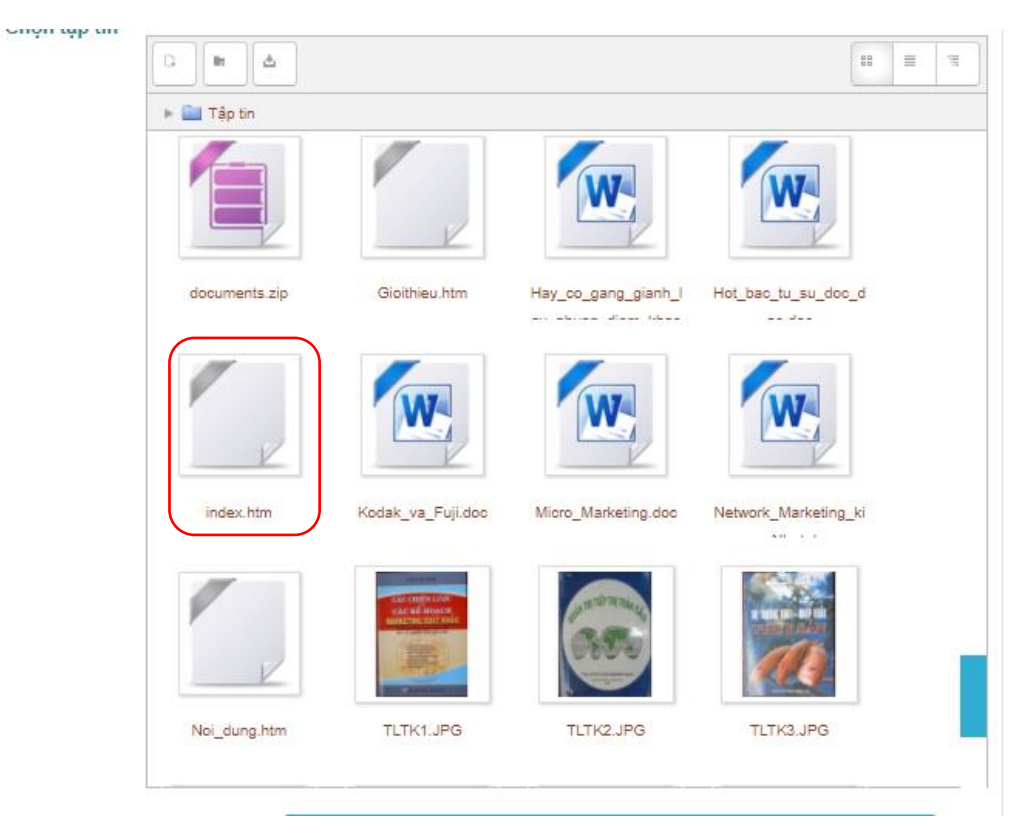

## Kế tiếp, chọn "Đặt tập tin chính"

|       | Tap th      | Chỉnh sửa index.htm |                                                       |        |  |  |  |  |
|-------|-------------|---------------------|-------------------------------------------------------|--------|--|--|--|--|
|       | documents.: | Tên                 | index.htm                                             |        |  |  |  |  |
|       |             | Tác giả             |                                                       |        |  |  |  |  |
|       | E           | Chọn giấy phép      | Bàn quyên đã được bào hộ                              | •      |  |  |  |  |
|       | index.htm   | Đường dẫn           | 1                                                     | •      |  |  |  |  |
|       |             | Cập nhật Huỳ        |                                                       |        |  |  |  |  |
|       | E           |                     | Được chỉnh sửa lần cuối 5 March 2018, 3:00            | РМ     |  |  |  |  |
|       | Noi_dung.h  |                     | Đa được tạo 5 March 2018, 3:00 PM<br>Kích thước 2.1KB |        |  |  |  |  |
| chung | -           | Lưu và trở về       | khoá học Lưu và cho xem                               | Huỳ bỏ |  |  |  |  |

Bước 7: Ở phần Giao diện, chọn "Mở pop-up"

|                                   |             |              |              | ļ     |
|-----------------------------------|-------------|--------------|--------------|-------|
|                                   | images      | linked_files | online_files | video |
| ✓ Giao diện                       |             |              |              |       |
| Hiển thị ⊚                        | Mở pop-up 🔹 | )            |              |       |
| Hiển thị kích thước 💿             |             |              |              |       |
| Show type $_{\odot}$              |             |              |              |       |
| Hiển thị ngày tải lên / sửa đổi 💿 |             |              |              |       |
| Hiển thị mô tả tài nguyên         | Ø.          |              |              |       |
|                                   | Show more   |              |              |       |

Bước 8: Lưu và trở về khóa học

Bước 9: Tắt chế độ chỉnh sửa.